# Настольный принтер кассовых чеков

### MPRINT G58 Инструкция по эксплуатации

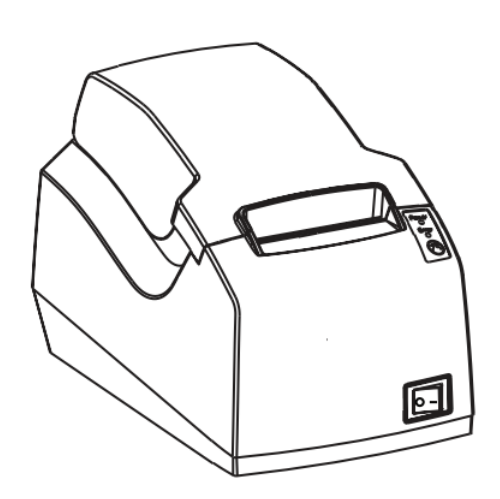

### Заявление

Содержимое данной инструкции может быть изменено без разрешения, и компания MERCURY EQUIPMENT. оставляет за собой право без предварительного уведомления вносить изменения в информацию о технологии, запчастях, аппаратном и программном обеспечении продукции. Если вам необходима дополнительная информация о продукции, обратитесь в компанию MERCURY EQUIPMENT. Запрещено копировать или передавать в любой форме любой из разделов данной инструкции без письменного разрешения компании.

#### Авторское право

Данная инструкция напечатана в 2014 году, авторские права принадлежат компании MERCURY EQUIPMENT

Напечатано в Китае. Версия 1.1

#### "Внимание!":

Повреждения оборудования. Инструкции во избежание травмирования людей и повреждения оборудования.

Это указывает на важную информацию и советы по работе с принтером.

### Содержание

| Оглавление                                                | Ошибка! Закладка не определена.1    |
|-----------------------------------------------------------|-------------------------------------|
| Важные инструкции по технике безопасност                  | ти3                                 |
| Раздел1. Вступление                                       | 4                                   |
| <ol> <li>1.1 Упаковочная коробка настольного г</li> </ol> | иринтера кассовых чеков4            |
| 1.2 Компоненты принтера                                   | 5                                   |
| 1.3 Характеристики светового индикато                     | opa6                                |
| Раздел 2 Характеристики                                   | 7                                   |
| Раздел 3 Методы эксплуатации                              | 9                                   |
| 3.1 Установка бумаги                                      | 9                                   |
| 3.2 Использование функций                                 | 9                                   |
| 3.2.1 Включение питания                                   | 9                                   |
| 3.2.2 Выключение питания                                  | 9                                   |
| 3.2.3 Самотестирование                                    | 9                                   |
| 3.2.4 Подача бумаги                                       |                                     |
| 3.2.5 Отрыв бумаги                                        |                                     |
| Раздел 4 Интерфейс принтера                               |                                     |
| 4.1 Последовательный интерфейс RS-                        | -23211                              |
| 4.1.1 Подсоединение кабеля интер                          | фейса RS23211                       |
| 4.1.2 Последовательный интерфей                           | ic RS-23211                         |
| 4.2 USB-интерфейс                                         | 11                                  |
| 4.2.1 Подсоединение кабеля USB-                           | интерфейса11                        |
| 4.2.2 USB-интерфейс                                       |                                     |
| 4.3 Интерфейс выдвижного ящика-касс                       | ы12                                 |
| 4.3.1 Подсоединение выдвижного я                          | ящика-кассы12                       |
| 4.3.2 Интерфейс выдвижного ящик                           | а-кассы12                           |
| 4.4 Интерфейс блока питания                               |                                     |
| 4.4.1 Подсоединение блока питани                          | ія13                                |
| 4.4.2 Интерфейс с блоком питания                          |                                     |
| 4.5 Параллельный интерфейс                                |                                     |
| 4.5.1 Подсоединение кабеля парал                          | лельного интерфейса13               |
| 4.5.2 Параллельный интерфейс                              | 14                                  |
| Раздел 5 Установка драйвера                               |                                     |
| Раздел 6 Настройка параметров                             | 17                                  |
| 6.1 Установка программного обеспечен                      | ия настройки параметров принтера 17 |
| 6.2 Настройка скорости передачи инфо                      | рмации и плотности печати17         |

# Важные инструкции по технике безопасности

#### 1. Предостережение относительно безопасного использования

- 1) Внимание: во время печати печатающая головка становится очень горячей; избегайте контакта с печатающей головкой по окончании печати
- 2) Внимание: не притрагивайтесь к печатающей головке и соединительному разъёму в случае статического повреждения печатающей головки

#### 2. Инструкции

Внимательно прочтите эти инструкции перед началом работы с принтером.

- 1) Поместите принтер на твердую и ровную поверхность, чтобы он не мог упасть.
- 2) Оставьте достаточно места вокруг принтера для работы с ним и технического обслуживания.
- 3) Держите любые жидкости вдали от принтера.
- 4) Не подвергайте принтер воздействию высоких температур, прямых солнечных лучей и пыли.
- 5) Оберегайте принтер от ударов, толчков и вибрации.
- 6) Убедитесь, что принтер включен в розетку с соответствующим сетевым напряжением.
- 7) Отключайте принтер от источника питания, если не планируете им пользоваться в течение длительного времени.
- 8) Не печатайте при отсутствии бумаги или при поврежденной печатающей головке.
- 9) Для обеспечения качества и бесперебойности печати необходимо использовать бумагу рекомендованных поставщиков или бумагу аналогичного качества.
- Пожалуйста, отключайте принтер от источника питания при присоединении/отсоединении всех портов, иначе это вызовет повреждение схемы управления принтером.
- Никогда не осуществляйте техническое обслуживание или ремонт самостоятельно. Всегда обращайтесь к квалифицированному специалисту по обслуживанию оборудования.
- 12) Храните данную инструкцию по эксплуатации в месте, которое легко доступно в любое время.

### Раздел 1. Вступление

### 1.1 Упаковочная коробка настольного принтера кассовых чеков

Стандартные принадлежности

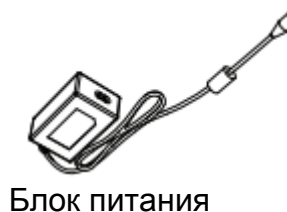

Рулон бумажной ленты

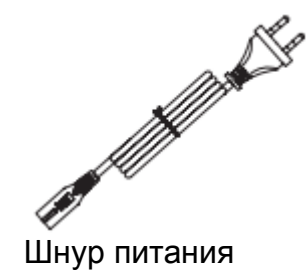

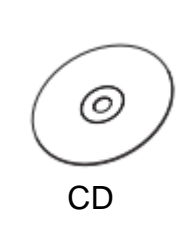

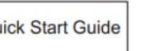

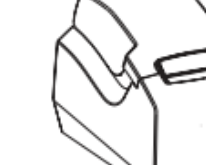

Quick Start Guide

Краткое руководство пользователя РРТІІ-А

Рисунок 1

Дополнительные принадлежности

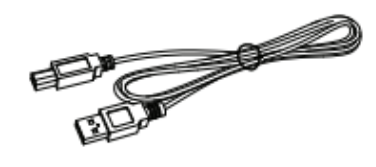

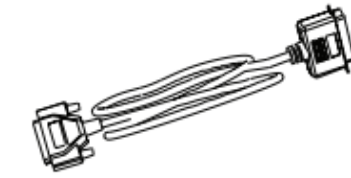

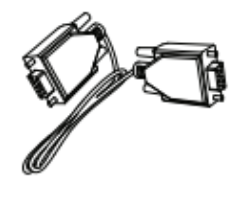

Последовательный кабель

USB-кабель

Параллельный кабель

### 1.2 Компоненты принтера

#### Вид спереди

- 1. Индикатор питания
- 2. Индикатор ошибки
- 3. Кнопка [ПОДАЧА]
- 4. Кнопка [ВКЛ./ВЫКЛ]
- 5. Планка для отрыва бумаги
- 6. Верхняя крышка
- 7. Защелка верхней крышки
- 8. Нижняя крышка
- 9. Разъём питания
- 10. Разъём выдвижного ящика-кассы
- 11. Соединительный разъём USB
- 12. Соединительный разъём RS232
- 13. Параллельный соединительный разъём
- 14. Соединительный разъём Ethernet

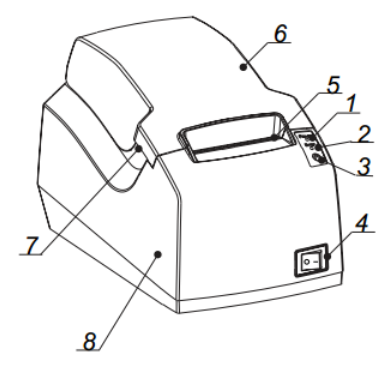

Вид сзади

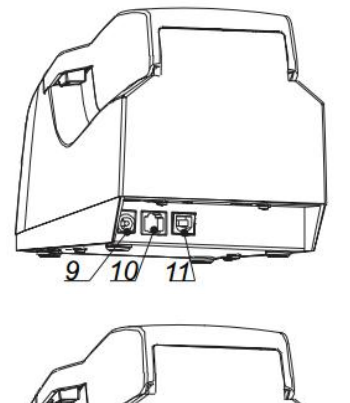

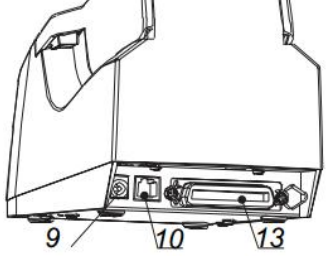

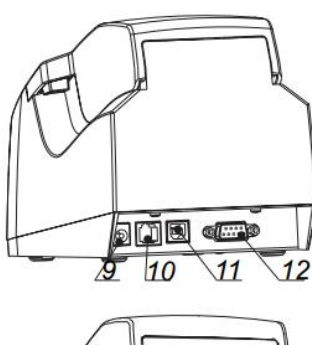

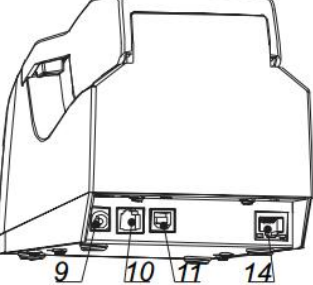

Функции деталей:

• Зеленый индикатор питания

Определяет состояние питания (ВКЛ/ВЫКЛ).

• Красный индикатор ошибки

Определяет некоторые ошибки. При нормальной работе принтера, световой индикатор ошибки всегда выключен. При некоторых состояниях (например, при окончании бумаги), световой индикатор ОШИБКИ будет включен.

• Кнопка управления подачей

1) Функции подачи бумаги:

Бумага подается в принтер при нажатии кнопки подачи бумаги в нормальном состоянии принтера. В принтер будет подаваться длинномерная бумага, если продолжать удерживать кнопку подачи бумаги.

2Печать тестовой страницы

Нажмите кнопку подачи бумаги в момент включения принтера, и принтер напечатает тестовую страницу.

• Выключатель питания

"О" выключение принтера. "—" включение принтера.

### 1.3 Характеристики светового индикатора

| Световой индикатор | вкл/выкл | Описание                                                 |
|--------------------|----------|----------------------------------------------------------|
| Индикатор питания  | ВКЛ      | Принтер включен и готов к приему данных                  |
| (Зеленый)          | ВЫКЛ     | Питание выключено                                        |
|                    | вкл      | Закончилась бумага, неисправность или ошибка<br>принтера |
| индикатор ошиоки   | выкл     | Нормальная работа принтера                               |

### Раздел 2 Характеристики

| Пункты                        |                               | Параметр                                                                                                    |
|-------------------------------|-------------------------------|----------------------------------------------------------------------------------------------------|
|                               | Метод печати                  | Прямая построчная термопечать                                                                                                    |
|                               | Разрешение                    | 203 точек на дюйм                                                                                                    |
| Печать                        | Ширина печати                 | 48 мм                                                                                                    |
|                               | Скорость печати               | 100 мм/с                                                                                                    |
|                               | Интерфейс                     | RS232/USB/ящик-касса/параллельный/Ethernet                                                                                                    |
| Постраничный<br>режим         |                               | не поддерживается                                                                                                    |
| Памать                        | RAM                           | 20 Кбайт                                                                                                    |
|                               | флэш-память                   | 2 Мбайт                                                                                                    |
|                               | Китайский                     | GB18030                                                                                                    |
|                               | Буквенно-цифровой             | ASC II9×17,12×24.                                                                                                    |
| Опре<br>поль<br>Шрифт<br>Кодо | Определяемый<br>пользователем | Да                                                                                                    |
|                               | Кодовая страница              | <ul> <li>[РС437 (США: стандартный европейский)], [катакана], [РС850 (многоязычный)], [РС860 (португальский)], [РС863 (канадский-французский)], [РС865 (скандинавский)], [РС857 (турецкий)], [РС737 (греческий)], [РС855 (скандинавский)], [РС857 (турецкий)], [РС737 (греческий)], [ІС08859-7 (греческий)], [WPC1252][РС866 (кириллица #2)], [РС852 (латиница 2)], [РС858 (Евро)], [КU42], [ТІS11 (тайский)], [ТІS18 (тайский)], [РС720], [WPC775], [РС855 (кириллица)], [РС862 (иврит)], [РС864 (арабский)], [ІSO8859-2 (латиница 2)], [ISO8859-15 (латиница 9)], [WPC1250], [WPC1251(кириллица)], [WPC1253], [WPC1254], [WPC1255], [WPC1256], [WPC1257], [WPC1258], [МІК(кириллица /болгарский)], [СР755 (Восточная Европа, латвийский 2)], [иранский], [иранский II], [латвийский], [ISO-8859-1 (Западная Европа)], [ISO-8859-3(латиница 3)], [ISO-8859-4(прибалтийский)], [ISO-8859-9(турецкий)], [PC856]</li> </ul> |
| Штриховой код                 | 1D                            | UPC-A, UPC-E, EAN8, EAN13, CODE39, ITF, CODEBAR, CODE128,<br>CODE93                                                                                                    |
| Функция<br>обнаружения        | Сенсорные устройства          | Без распознавания бумаги                                                                                                    |
| Светодиодный                  | Индикатор питания             | Зеленый                                                                                                    |
| индикатор                     | Индикатор статуса             | Красный                                                                                                    |
|                               | Вход                          | 12В 2А(Внешний блок питания)                                                                                                    |
| источник питания              | Тип бумаги                    | термобумага                                                                                                    |
| Наполнение                    | Ширина бумаги                 | 58 мм                                                                                                    |
| бумаги                        | Толщина бумаги                | 0.25 мм макс.                                                                                                    |

### Инструкция по эксплуатации MPRINT G58

|                 | Диаметр рулона бумаги                                                                                                    | 83 мм макс внешний диаметр                                    |
|-----------------|----------------------------------------------------------------------------------------------------|---------------------------------------------------------------|
|                 | Зарядка бумагой                                                                                                    | Простая зарядка бумагой                                       |
| Команды         |                                                                                                    | ESC/POS                                                       |
|                 | Условия эксплуатации                                                                                                    | $0{\sim}40^\circ$ C / Относительная влажность 20 ${\sim}85\%$ |
| Физические      | Условия хранения         -20~70°C / Относительная влажность 5~95%           истики         Размеры         186 (Д) ×114 (Ш) ×128(В) мм | -20 $\sim$ 70°C / Относительная влажность 5 $\sim$ 95%        |
| характеристики  |                                                                                                    | 186 (Д) ×114 (Ш) ×128(В) мм                                   |
|                 | Вес                                                                                                    | 930г (без рулона бумажной ленты)                              |
| Бесперебойность | Ресурс ТРН                                                                                                    | 150 км                                                        |

### Раздел 3 Методы эксплуатации

### 3.1 Установка бумаги

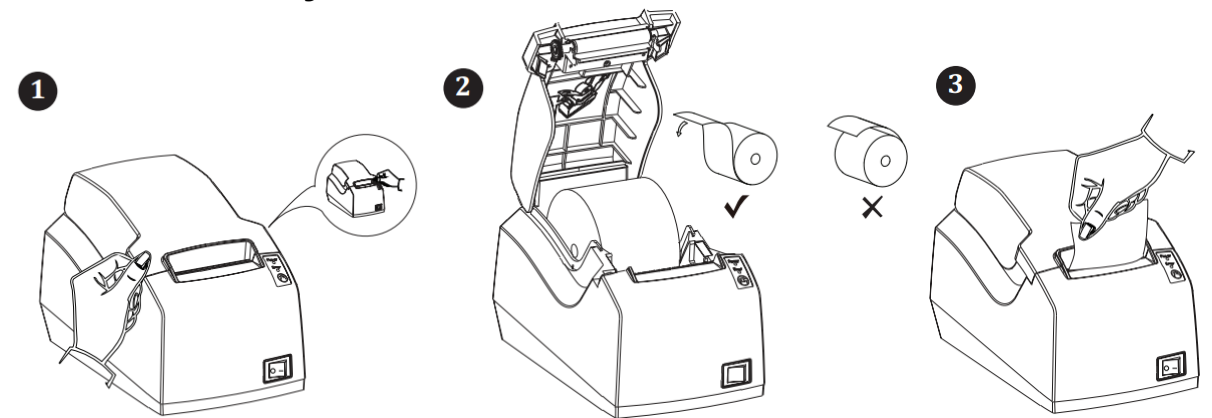

1. Нажмите на зажимы с обеих сторон верхней крышки и поднимите её.

2. Вставьте рулон бумаги. Пожалуйста, обратите внимание на правильное направление при замене бумаги.

3. Вытяните рулон бумаги из корпуса, закройте верхнюю крышку и оторвите лишнюю бумагу.

### 3.2 Использование функций

### 3.2.1 Включение питания

Нажмите на переключатель питания "—" для включения принтера, индикатор питания загорится зеленым. При окончании бумаги или некоторых состояниях ошибки световой индикатор будет красным.

### 3.2.2 Выключение питания

При включенном питании нажмите на переключатель питания "О" для выключения принтера. Принтер выключится, и световой индикатор погаснет.

### 3.2.3 Самотестирование

При получении принтера Вы можете напечатать тестовую страницу, чтобы узнать текущие настройки и состояние.

#### Метод печати тестовой страницы:

1) Убедитесь, что принтер подсоединен к источнику питания и рулон бумаги загружен.

2) Убедитесь, что принтер выключен.

3) Нажмите кнопку подачи бумаги при включении принтера. Принтер напечатает тестовую страницу.

Принтер готов получать данные сразу после завершения печати тестовой страницы.

### 3.2.4 Подача бумаги

Бумага подается в принтер при нажатии кнопки подачи бумаги в нормальном состоянии принтера. В принтер будет подаваться длинномерная бумага, если продолжать удерживать кнопку подачи бумаги

### 3.2.5 Отрыв бумаги

Необходимо оторвать чек после завершения печати. Принтер РРТ2А оборудован зубцами для удобства отрыва бумаги. Пожалуйста, обращайте внимание на угол отрыва бумаги.

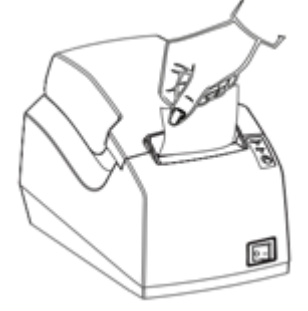

### Раздел 4 Интерфейс принтера

### 4.1 Последовательный интерфейс RS-232

### 4.1.1 Подсоединение кабеля интерфейса RS232

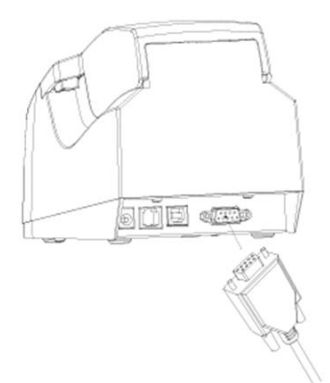

1) Убедитесь, что питание выключено

2) Соедините подходящий кабель интерфейса с соответствующим соединительным

разъемом интерфейсной платы с помощью крепежных винтов

3) Соедините другой конец кабеля интерфейса с хост-компьютером

### 4.1.2 Последовательный интерфейс RS-232

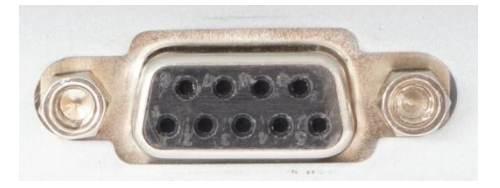

| Контакт | Наименование | Описание               |
|---------|--------------|------------------------|
| 1       |              |                        |
| 2       | TXD          | пересылка данных       |
| 3       | RXD          | получение данных       |
| 4       |              |                        |
| 5       | GND          | заземление             |
| 6       |              |                        |
| 7       | CTS          | разрешение на передачу |
| 8       | RTS          | запрос на передачу     |
| 9       |              |                        |

### 4.2 USB-интерфейс

### 4.2.1 Подсоединение кабеля USB-интерфейса

1) Убедитесь, что питание выключено.

2) Как показано на рисунке, вставьте USB-кабель в USB-интерфейс и убедитесь, что они совпадают.

3) Другой конец кабеля USB-интерфейса необходимо подключить к хосткомпьютеру.

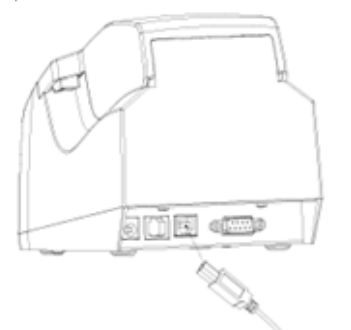

4.2.2 USB-интерфейс

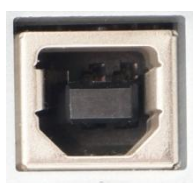

| Контакт | Наименование | Описание          |
|---------|--------------|-------------------|
| 1       | VBUS         | +5B               |
| 2       | Data -       | + передача данных |
| 3       | Data +       | - передача данных |
| 4       |              |                   |
| 5       | GND          | заземление        |

### 4.3 Интерфейс выдвижного ящика-кассы

### 4.3.1 Подсоединение выдвижного ящика-кассы

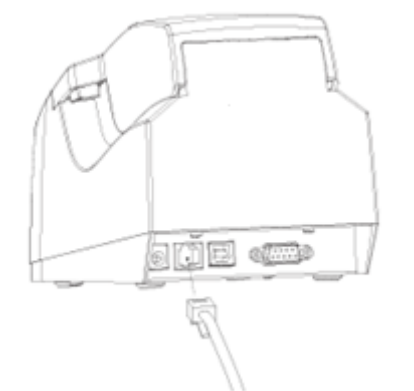

1) Убедитесь, что питание выключено.

2) Вставьте кабель выдвижного ящика-кассы в разъем для выдвижного ящика-кассы с задней стороны принтера.

#### Обратите внимание:

Интерфейс выдвижного ящика-кассы может быть подключен только к устройству выдвижного ящика-кассы (Не подключайте к телефонной линии и т.п.).

### 4.3.2 Интерфейс выдвижного ящика-кассы

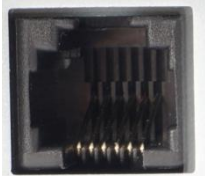

| Контакт | Наименование | Описание                      |
|---------|--------------|-------------------------------|
| 1       | FG           | заземление на корпус          |
| 2       | DRAWER1      | управляющий сигнал выдвижного |
|         |              | ящика-кассы 1                 |
| 3       | DRSW         | сигнал проверки состояния     |
|         |              | выдвижного ящика-кассы        |
| 4       | VDR          | мощность задающего сигнала    |
|         |              | выдвижного ящика-кассы        |
| 5       | DRAWER2      | управляющий сигнал выдвижного |
|         |              | ящика-кассы 3                 |
| 6       | GND          | заземление                    |

### 4.4 Интерфейс блока питания 4.4.1 Подсоединение блока питания

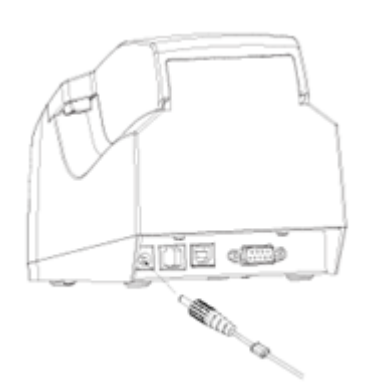

1) Убедитесь, что питание выключено.

2) Вставьте шнур питания в штепсельную розетку на задней панели принтера.

#### Обратите внимание:

- Если Вы не используете принтер в течение длительного времени, для безопасности отсоедините блок питания от сетевой розетки
- Обязательно используйте аккумуляторные батарейки и источник электропитания, указанные нашей компанией. Подсоединение к ненадлежащему источнику электропитания может вызвать пожар, взрыв или повреждение принтера.

### 4.4.2 Интерфейс с блоком питания

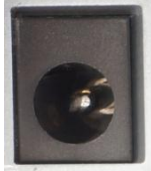

интерфейс с блоком питания 12В/2А

### 4.5 Параллельный интерфейс

### 4.5.1 Подсоединение кабеля параллельного интерфейса

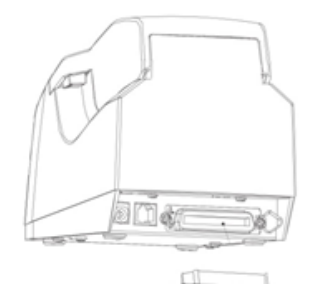

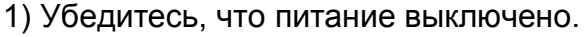

2) Соедините кабель интерфейса с соответствующим соединительным разъемом интерфейсной платы с помощью зажимов

3) Соедините другой конец кабеля интерфейса с хост-компьютером

### 4.5.2 Параллельный интерфейс

| Контакт | Источник | Определение сигнала              |
|---------|----------|----------------------------------|
| 1       | Н        | nStrobe                          |
| 2       | Н        | Data 0 (наименьший значащий бит) |
| 3       | Н        | Data 1                           |
| 4       | Н        | Data 2                           |
| 5       | Н        | Data 3                           |
| 6       | Н        | Data 4                           |
| 7       | Н        | Data                             |
| 8       | Н        | Data 6                           |
| 9       | Н        | Data 7 (наибольший значащий бит) |
| 10      | Р        | nAck                             |
| 11      | Р        | Busy                             |
| 12      | Р        | Perror                           |
| 13      | -        |                                  |
| 14      | —        |                                  |
| 15      | —        |                                  |
| 16      |          | земля логических сигналов        |
| 17      |          | заземление на массу              |
| 18      | —        |                                  |
| 19~30   |          | земля логических сигналов        |
| 31      | —        |                                  |
| 32      | Р        | nFault                           |
| 33      |          | земля логических сигналов        |
| 34~35   | -        |                                  |
| 36      | -        |                                  |

### Раздел 5 Установка драйвера

Приведенные ниже изображения могут отличаться в зависимости от операционной системы вашего ПК.

1. Двойной щелчок на "Driver setup.exe", выберите "English" (Английский) и нажмите "OK".

| Select | Setup Language 🛛 🛛 🔀                                |
|--------|-----------------------------------------------------|
| Ŷ      | Select the language to use during the installation: |
|        | English 💌                                           |
|        | OK Cancel                                           |

#### 2.Нажмите "Install ".(Установить)

| er v-1.0.0.2 on your |
|----------------------|
|                      |
|                      |
|                      |
|                      |
|                      |
|                      |
|                      |
|                      |

3.Выберите необходимую модель и порт, нажмите "ОК" для перехода к следующему шагу.

| nstalling<br>Please wait wh<br>computer. | IP 1 Printer Driver v-1.0.0.2 | v-1.0.0.2 on your | -     |
|------------------------------------------|-------------------------------|-------------------|-------|
|                                          | Print Port Select V1.3        |                   |       |
|                                          | MODEL : HPRT PPTILA           | -                 |       |
|                                          | PORT: USE001                  | •                 |       |
|                                          | ОК                            |                   |       |
| L                                        |                               |                   | 1     |
|                                          |                               |                   |       |
|                                          |                               |                   |       |
|                                          |                               |                   | Cance |

4. Нажмите "Finish" (Завершение). Установка успешно завершена.

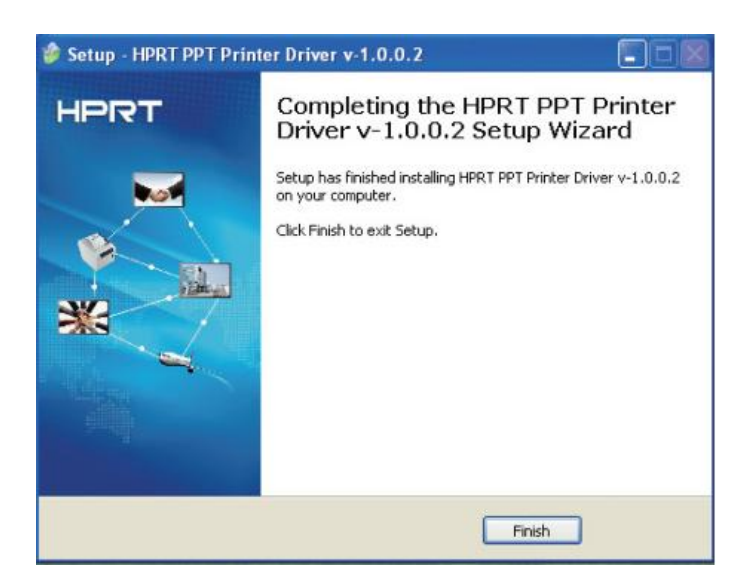

### Раздел 6 Настройка параметров

## 6.1 Установка программного обеспечения настройки параметров принтера

Двойной щелчок на "Setup.exe", выберите "English" (Английский), нажмите "ОК" и следуйте инструкции на экране для установки программного обеспечения

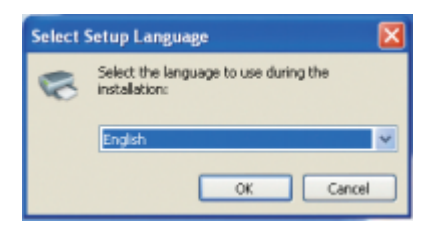

## 6.2 Настройка скорости передачи информации и плотности печати

1.Нажмите "Port Manage" (Управление портом).

| Port settings   |          |            |      |        |         |            |   |
|-----------------|----------|------------|------|--------|---------|------------|---|
| PrinterList     |          |            |      |        | _       |            |   |
|                 |          |            |      |        |         | ort Manage | ) |
| COM Settings    |          |            |      |        |         |            |   |
| Baud Rate Se    | election |            | Data | Length | - Parit | Check      |   |
| 4800            | ~        |            |      | ~      | No      | ~          |   |
|                 |          |            |      |        |         |            |   |
|                 |          |            |      |        |         |            |   |
|                 |          |            |      | in on  |         |            |   |
|                 |          |            |      |        |         |            |   |
|                 |          |            |      |        |         |            |   |
| Printer hardwar | e featur | e settings |      |        |         |            |   |
| Print Density   | _        |            | -    | -      |         |            |   |
| 0 0             | 02       | 04         | 06   | 08     |         |            |   |
| 01              | О З      | • 5        | 07   | 09     |         |            |   |
|                 |          |            |      |        |         |            |   |

2.Нажмите "Add Printer" (Добавить принтер).

| ፍ FormPrinterPortManage |                |
|-------------------------|----------------|
| PrinterList             |                |
|                         | Add Printer    |
|                         | Select Port    |
|                         | Delete Printer |
|                         |                |
|                         |                |
|                         |                |
|                         | Cancel         |

3.Соединение с ПК через интерфейс USB3. Выберите желаемый драйвер принтера и тип порта, нажмите "ОК" для перехода к следующему шагу.

3.1 Соединение с ПК через USB

| AddPrinter      |                    |           |
|-----------------|--------------------|-----------|
| Printer driver: | PPTII-A            | ¥         |
| PortInfo        |                    |           |
| Port type:      | USB                | ~         |
| Automatic id    | entification port. |           |
|                 |                    |           |
| Notes:          |                    |           |
|                 |                    |           |
|                 |                    | OK Cancel |

3.2 Соединение с ПК через параллельный порт

| AddPrinter               |         | X      |
|--------------------------|---------|--------|
| Printer drive <b>r</b> i | PPTII-A | ~      |
| PortInfo                 |         |        |
| Port type0               | LPT     | *      |
| System Port              | LPT1    | ~      |
| Notesi                   |         |        |
|                          | OK      | Cancel |

LPTx (x=1,2,3,...) должен быть такой же, как и подсоединенный к Вашему ПК порт.

3.3 Соединение с ПК через Ethernet

| AddPrinter      |               |
|-----------------|---------------|
| Printer driven0 | PPTII-A       |
| - Portinfo      |               |
| Port typel      | ТСРЛР         |
| System Porta    | 192.168.0.200 |
|                 |               |
|                 |               |
| Notesol         |               |
|                 |               |
|                 | OK Cancel     |
|                 |               |

IP должен быть такой же, как и на тестовой странице.

3.4 Соединение с ПК через RS232

| AddPrinter 🗙        |
|---------------------|
| Printer drivent     |
| PortInfo            |
| Port type0 COM      |
| System Porta COM1 🗸 |
| Baud ratel 19200    |
| Notesi              |
| OK Cancel           |

СОМх (x=1,2,3,...) должен быть такой же, как и подключенный к Вашему ПК порт, а скорость передачи информации должна быть такой же, как и на тестовой странице.

#### Печать тестовой страницы:

1) Убедитесь, что принтер подсоединен к источнику питания и заправлен рулон бумаги.

2) Убедитесь, что принтер выключен.

3) Нажмите кнопку подачи бумаги и одновременно включите принтер. Принтер напечатает тестовую страницу:

Нажмите "Connection Test" (Тест соединения).

| S FormPrinterPortManage  | ×               |
|--------------------------|-----------------|
| PrinterList              |                 |
| PPTII-A LUSB I PPTII-A I | Add Printer     |
|                          | Select Port     |
|                          | Delete Printer  |
|                          |                 |
|                          | Connection Test |
|                          | Cancel          |

Если выскакивает показанная ниже надпись, это означает, что Ваши действия верны. Затем нажмите "ОК".

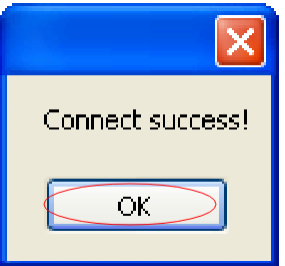

Если выскакивает показанная ниже надпись, это означает, что Ваши действия неверны и принтер не может быть подсоединен к ПК.

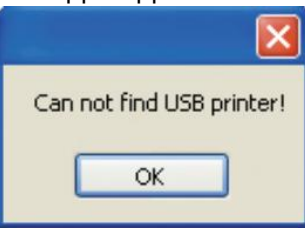

5. Выберите "printer" в столбике списка принтеров, затем выберите правильную скорость передачи информации и плотность печати и нажмите "Write" для завершения настройки.

| , on conings               |            |            |       |             |   |           |             |  |
|----------------------------|------------|------------|-------|-------------|---|-----------|-------------|--|
| PrinterList<br>PPTII-A_IUS | SB IPP     | TII-A      | 1     |             | ~ | Port Mana | ge          |  |
| COM Settings               |            |            |       |             |   |           |             |  |
| Baud Rate Selection        |            |            | Data  | Data Length |   |           | Panty Check |  |
| 4800                       | ~          |            | 8bits | *           |   | No        | ×           |  |
| Parity Select              | tion       |            | Hand  | lahaking    |   |           |             |  |
|                            | *          |            |       | /DSR 😽      |   |           |             |  |
| Printer hardw              | are featur | e settings |       |             |   |           |             |  |
| Print Density              | ,          |            |       |             |   |           |             |  |
| 00                         | 02         | 04         | 06    | 0 8         |   |           |             |  |
| 01                         | 03         | ⊙ 5        | 07    | 0 9         |   |           |             |  |

После завершения настройки появится следующая надпись.

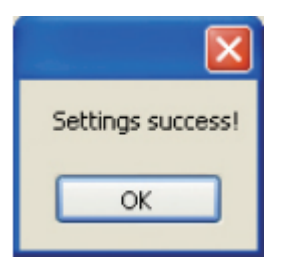